# **VIS**ecurities

# HƯỚNG DÃN

# CẬP NHẬT CĂN CƯỚC CÔNG DÂN GẮN CHIP

CÔNG HÓA XA HÓI CHỦI Đặc làp- Tự đo - H GIÂY CHỨNG MINI Số Họ tên: Sinh ngay Nguyễn quản:

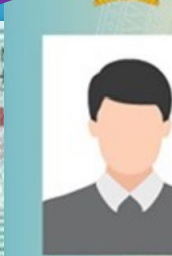

0

Có giá trị đến: Date of expiry :

Noi ĐKHK thường trú:

CONG HÒA XÃ HỌI CHỦ NGHĨA VIỆT NAM Độc lập - Tự do - Hạnh phúc SOCIALIST REPUBLIC OF VIETNAM Independence - Freedom - Happiness CĂN CƯỚC CÔNG DÂN Citizen Identity Card

Số / No.: Họ và tên / Full name: Ngày sinh / Date of bith: Giới tính / Sex: Quốc tịch / Nationality: Quê quân / Place of origin:

Noi thường trú / Place of residence:

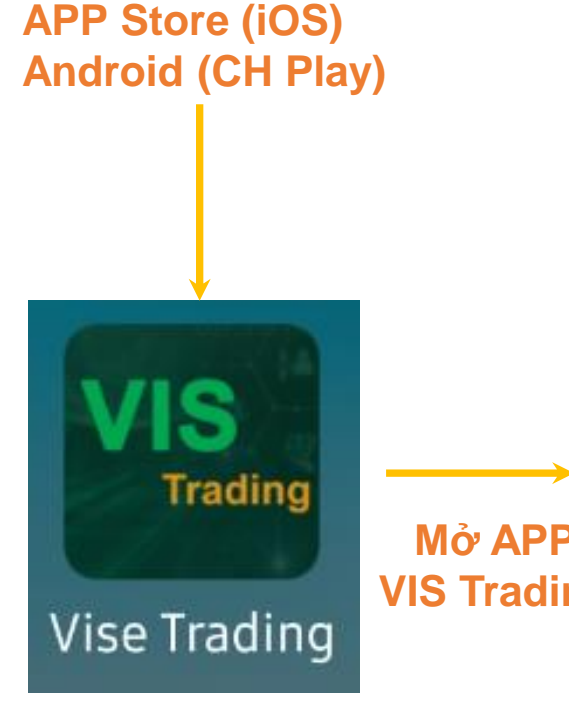

|    | "Đăng nhập"                                          |                                        |                                       |                                      |                                    |
|----|------------------------------------------------------|----------------------------------------|---------------------------------------|--------------------------------------|------------------------------------|
|    | 19:42 🚥 📟<br>Thị trường                              | <b>e</b> •                             |                                       | ار ار کې کې کې<br>م                  | 45%                                |
|    | 08:59                                                | 0.07 11                                |                                       | 3.51 14.5                            | 0.66%<br>0.44%<br>0.22%<br>0%<br>9 |
| ng | • VN Index<br>1,273.11<br>+4.33 (+0.34%)<br>Top NN m | • HNX<br>241.9<br>+1.53 (-<br>uua ròng | (Index<br>54<br>+0.64%)<br>Top täng g | • UPC Inde<br>93.07<br>+0.37 (+0.409 | x<br>6)<br>giåm giá                |
|    | 1 Ngày                                               | 5 Ngày                                 | 1 Tháng                               | 3 Tháng                              |                                    |
|    | Mã CK                                                |                                        | Mở cửa                                | Hiện tại                             | KLGD                               |
|    |                                                      |                                        |                                       |                                      | 669.70K                            |
|    |                                                      |                                        | 13,850                                |                                      | 38.25M                             |
|    |                                                      |                                        |                                       |                                      | 7.04M                              |
|    |                                                      |                                        |                                       |                                      | 7.75M                              |
|    |                                                      |                                        |                                       |                                      | 129.30K                            |
|    |                                                      |                                        |                                       |                                      | 800                                |
|    | Thj trường t                                         | Danh mục                               | <b>f tiện</b> h                       | E<br>Tin tức                         | Dịch vụ                            |

Chọn "Dịch vụ" để

# Nhập số tài khoản và mật khẩu

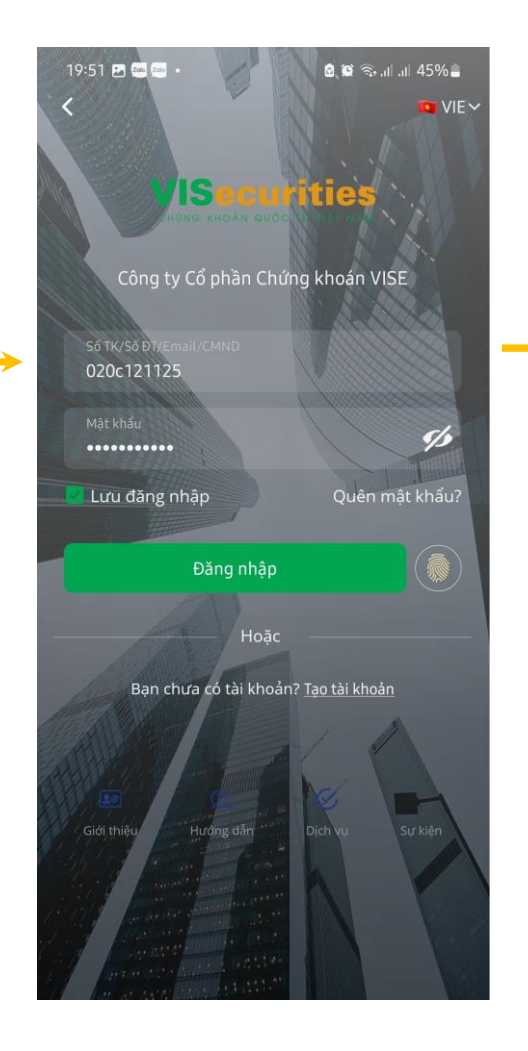

### Thông báo Cập nhật xác thực thông tin

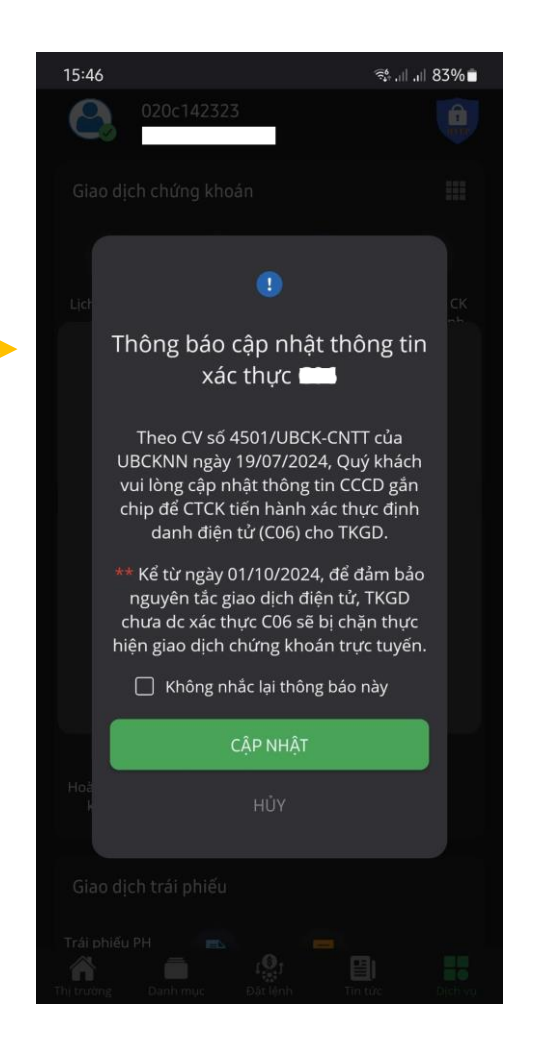

# HOĂC:

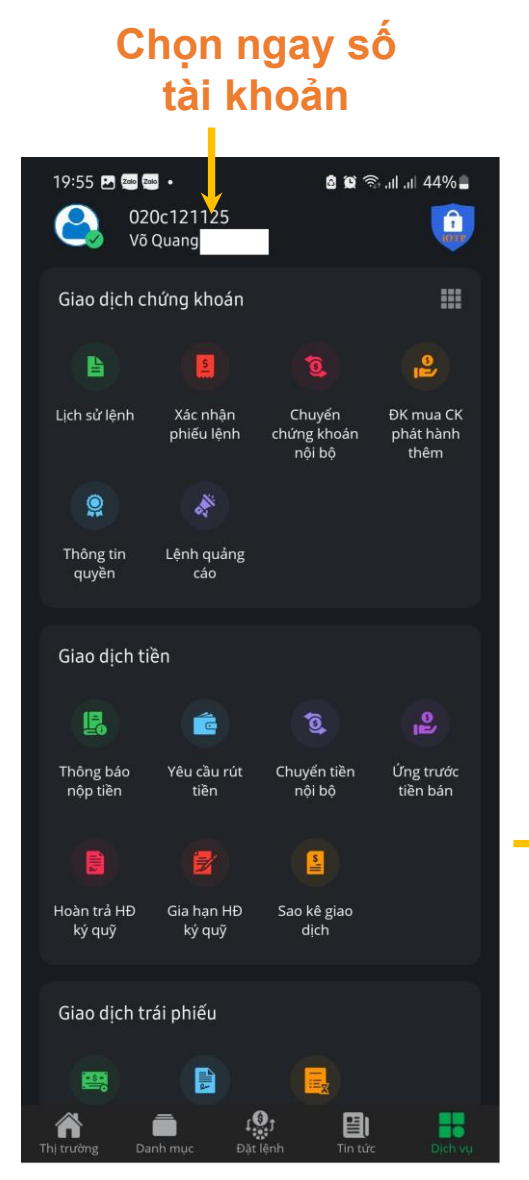

## Chọn Cập nhật thông tin

|   | 15:47 🖪                                                           | જે, તા∣ ,ા∣ 82%∎ે                  |
|---|-------------------------------------------------------------------|------------------------------------|
|   | A Tài khoản & Bảo mà A                                            | ật                                 |
|   | Địa chỉ liên lạc                                                  | ,Phường 8,Quận Phú<br>Nhuận,TP.HCM |
|   |                                                                   | 0000011034@                        |
|   | Số điện thoại                                                     | 09                                 |
|   |                                                                   |                                    |
|   | Email liên hệ                                                     | @vise.com.vn                       |
|   | Số điện thoại liên hệ                                             | <u>0913</u>                        |
|   | Bảo mật tài khoản                                                 |                                    |
|   | 💮 🛛 Xác thực sinh trắc h                                          | ọc 🕘                               |
|   | Lưu ý: tất cả các vân tay hoặc F<br>thiết bị đều có thể xác thực. | FaceID đã được đăng ký trong       |
|   | Lịch sử đăng nhập                                                 | >                                  |
| > | Cập nhật thông tin tài kho                                        | ản >                               |
|   | Thay đổi loại OTP                                                 | >                                  |
|   | Đổi mật khẩu đăng nhập                                            | >                                  |
|   | Đổi mật khẩu giao dịch                                            | >                                  |
|   | Quên mật khẩu giao dịch                                           | >                                  |
|   | ĐĂNG                                                              | XUẤT                               |

# Chọn Cập nhật thông tin

| 15:22              |            |           | :::  ≎ 🔲       |
|--------------------|------------|-----------|----------------|
| < Cập nhật th      | iông tin   |           |                |
| Thông tin khách l  | hàng       | 🖉 Cập i   | nhật thông tin |
| Họ tên             | Hồr        | ng Nhung  |                |
| Giới tính          | Nữ         |           |                |
| Ngày sinh          |            |           |                |
| Địa chỉ thường trú | ТР.НСМ     |           |                |
| Số CCCD            |            |           |                |
| Ngày cấp           |            |           |                |
| Nơi cấp            |            |           |                |
| Quốc tịch          | VIỆT NAM   |           |                |
| Thông tin liên hệ  |            |           |                |
| Địa chỉ liên hệ    | ТР.НСМ     |           |                |
| Email              |            |           |                |
|                    |            |           |                |
| сні́мн з           | ửA THÔNG ' | ΓΙΝ CÁ ΝΗ | ÂN             |
|                    |            |           |                |

# Các bước xác thực tài khoản

| 15:49 🖪                                                                                                    | ইঃ না না 82%                 |  |  |
|----------------------------------------------------------------------------------------------------|------------------------------|--|--|
| HƯỚNG DẪN XÁC                                                                                                    | THỰC TÀI KHOẢN               |  |  |
| 0<br>?                                                                                                    |                              |  |  |
| Bước 1<br>Chụp mặt trước CCCD                                                                                                    | Bước 2<br>Chụp mặt sau CCCD  |  |  |
|                                                                                                    |                              |  |  |
| Bước 3<br>Quét NFC CCCD                                                                                                    | Bước 4<br>Xác thực khuôn mặt |  |  |
| Lưu ý: Quý khách cần có CCCD gắn chip còn hiệu lực để thực<br>hiện xác thực. Nếu không, Quý khách vui lòng liên hệ trực<br>tiếp công ty chứng khoán để được hỗ trợ. |                              |  |  |
| BÅT                                                                                                    | ĐẦU                          |  |  |
| QUAY LẠI                                                                                                    |                              |  |  |
|                                                                                                    |                              |  |  |
|                                                                                                    |                              |  |  |

# CÁC BƯỚC CẬP NHẬT CCCD GẮN CHIP

#### BƯỚC 1 "Chụp mặt trước CCCD"

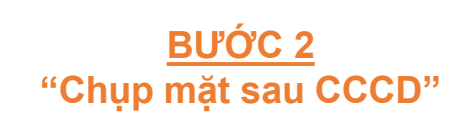

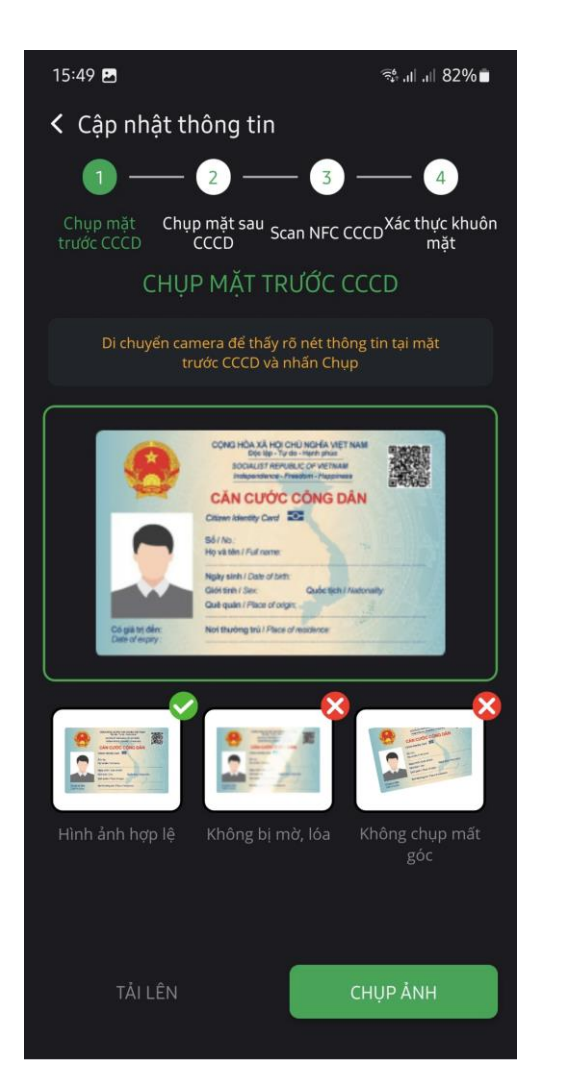

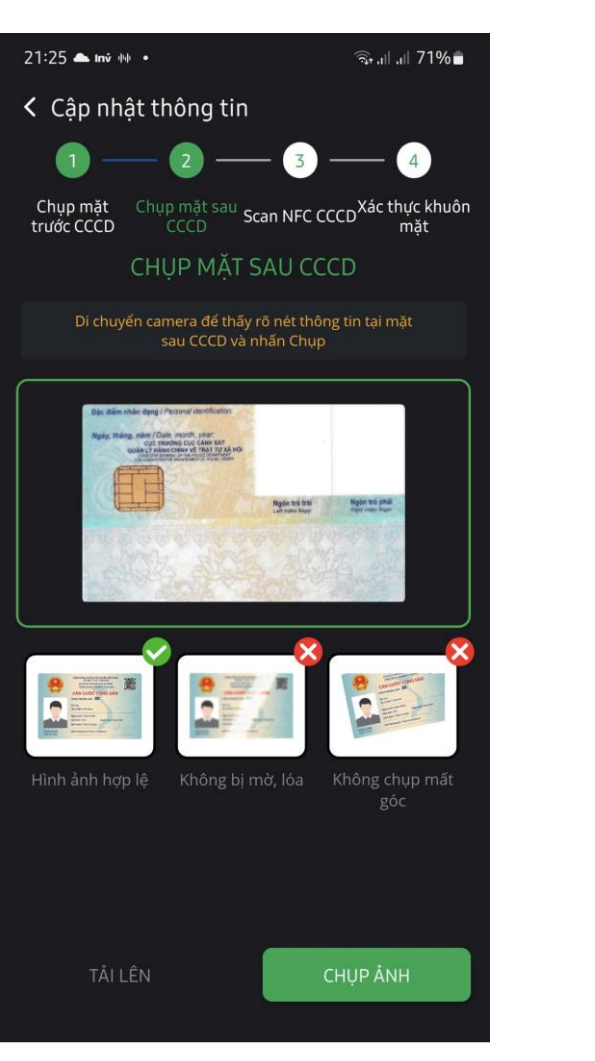

#### BƯỚC 3 "Scan NFC CCCD"

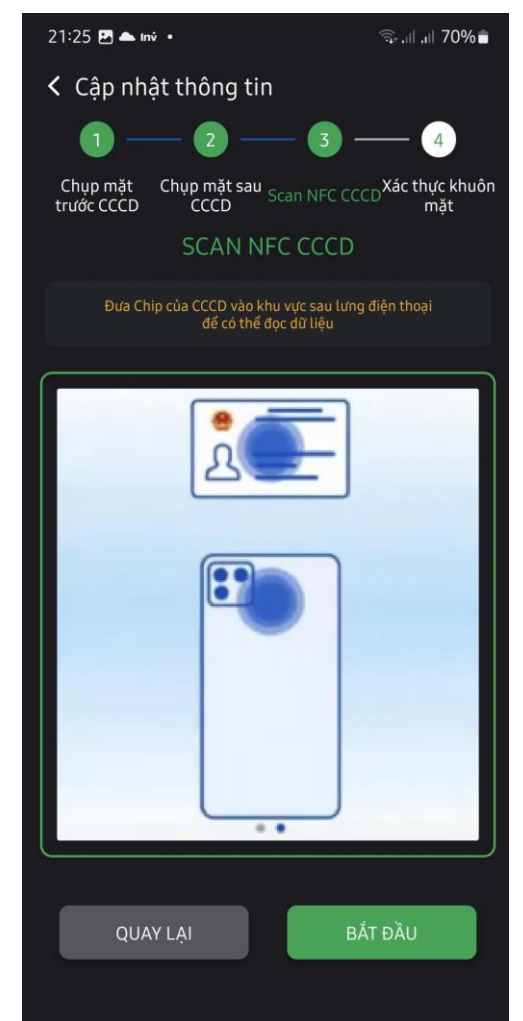

#### BƯỚC 4 "Xác thực khuôn mặt"

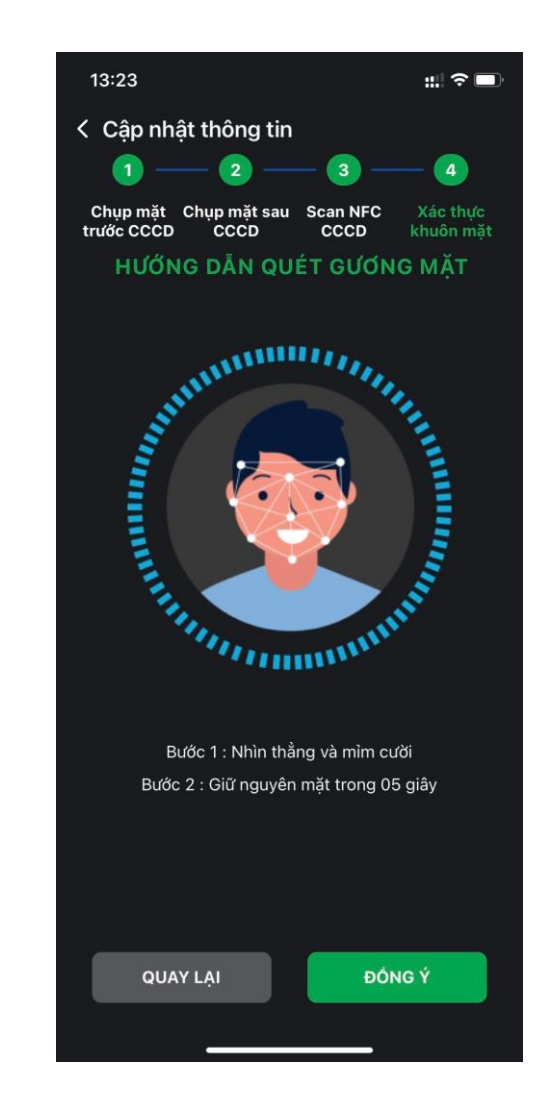

#### Kiểm tra tính chính xác của thông tin và chọn "XÁC NHÂN"

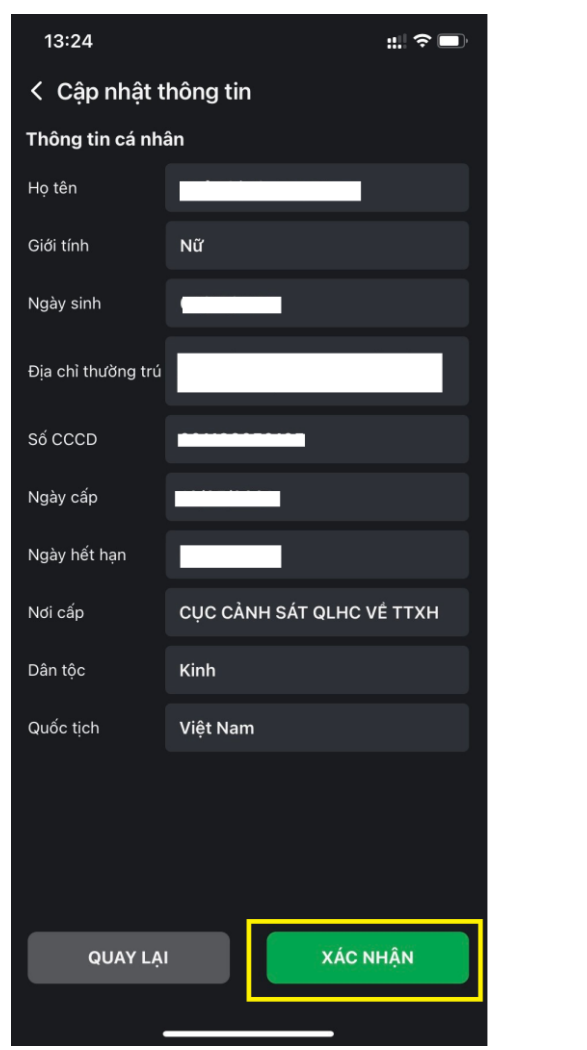

#### Nhận và nhập mã OTP qua số điện thoại đã đăng ký với VIS, chọn "XÁC THỰC OTP"

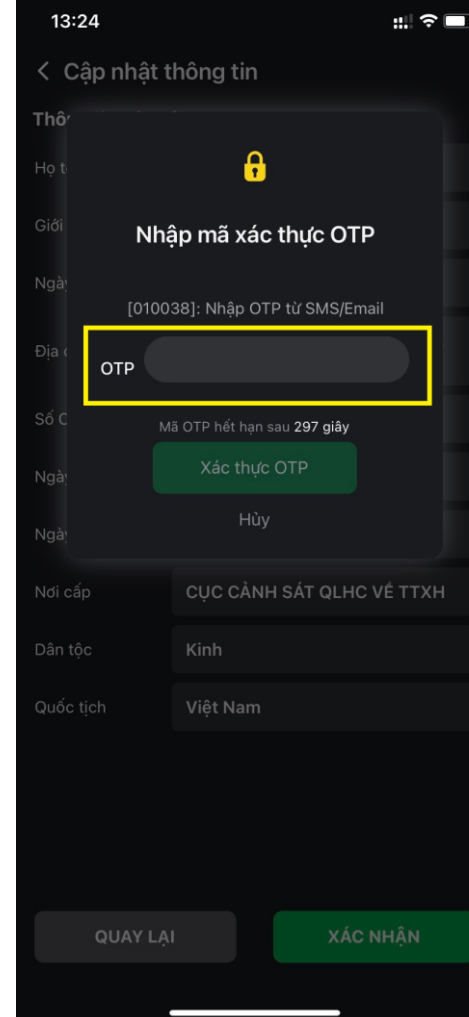

#### Sau khi nhập mã OTP thành công, hiển thị thông tin đã được ghi nhận, chọn "ĐỒNG Ý"

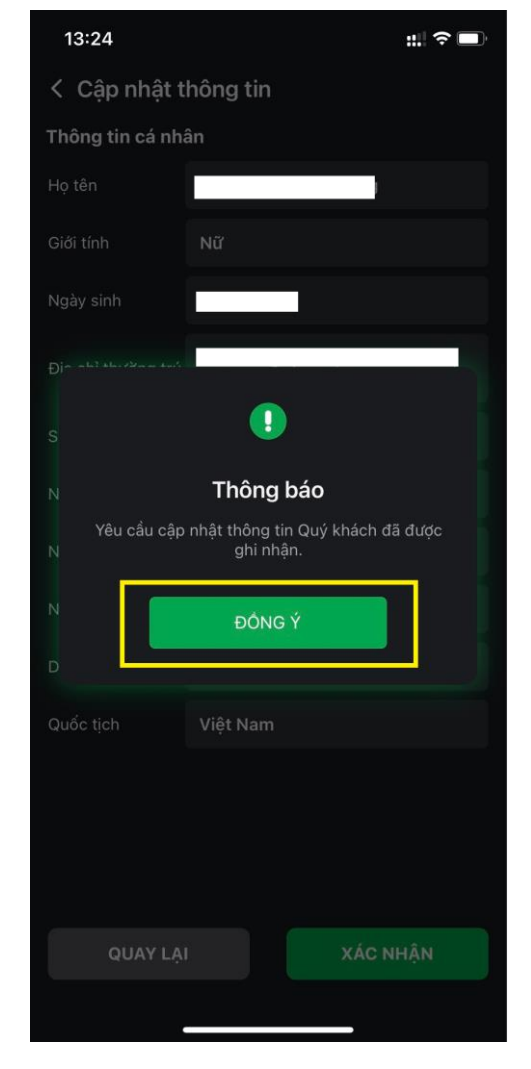

#### Thông tin cập nhật đã "Xác thực thành công"

| 11:20              | I 奈 <b>⊠</b>                     |
|--------------------|----------------------------------|
| < Cập nhật t       | hông tin 🎽                       |
| Thông tin khác     | h hàng 👘 Xác thực C06 thành công |
| Họ tên             |                                  |
| Giới tính          | Nam                              |
| Ngày sinh          |                                  |
| Địa chỉ thường trú | Hóa                              |
| Số CCCD            |                                  |
| Ngày cấp           |                                  |
| Nơi cấp            | CỤC CẢNH SÁT QLHC VỀ<br>TTXH     |
| Quốc tịch          | VIỆT NAM                         |
| Thông tin liên h   | ę                                |
| Số điện thoại      |                                  |
| Địa chỉ liên hệ    | Tiến, Thành<br>Thanh Hóa         |
| CHÌNH S            | SỬA THÔNG TIN CÁ NHÂN            |
|                    |                                  |
|                    |                                  |

### Chuyên viên quản lý khách hàng

| 15:47 🖪                                                                                                    | ିଙ୍କ ,⊪ ,⊪ 82%∎                   |  |
|----------------------------------------------------------------------------------------------------|-----------------------------------|--|
| K Tài khoản & Bảo m                                                                                                    | ật                                |  |
| Địa chỉ liên lạc                                                                                                    | Phường 8,Quận Phú<br>Nhuận,TP.HCM |  |
| Email                                                                                                    | 0000011034@vise.com.vn            |  |
| Số điện thoại                                                                                                    | 097                               |  |
| Tư vấn viên                                                                                                    | Anh Tuấn                          |  |
| Email liên hệ                                                                                                    | @vise.com.vn                      |  |
| Số điện thoại liên hệ                                                                                                    | 091363                            |  |
| Bảo mật tài khoản<br>Xác thực sinh trắc h<br>Lưu ý: tất cả các vân tay hoặc l<br>thiết bị đều có thể xác thực.<br>Lịch sử đăng nhập<br>Cập nhật thông tin tài kho | ọc StacelD đã được đăng ký trong  |  |
| Thay đổi loại OTP                                                                                                    | >                                 |  |
| Đổi mật khẩu đăng nhập >                                                                                                    |                                   |  |
| Đổi mật khẩu giao dịch                                                                                                    | >                                 |  |
| Quên mật khẩu giao dịch                                                                                                    | >                                 |  |
| ĐĂNG                                                                                                    | XUẤT                              |  |

# HOĂC:

## Tổng đài chăm sóc khách hàng

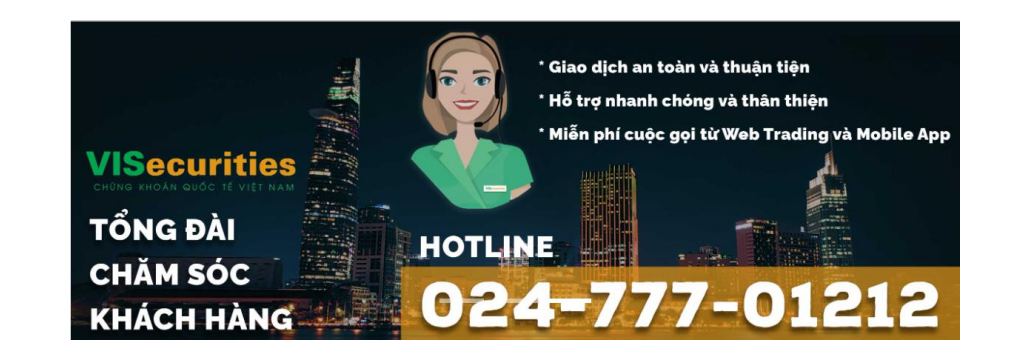